#### PASSO A PASSO DE COMO ACESSAR A PAGINA DO PPGD UNB

# 1. Acesse a pagina <u>https://esma.tjpb.jus.br/noticias/2024/09/abertas-inscricoes-da-turma-especial-do-mestrado-em-direito-estado-e</u>

#### 💼 📔 Abertas as inscrições da turma 🕬 + ٥ $\leftarrow \rightarrow C$ 🔘 🔒 🖙 https://esma.tjpb.jus.br/noticias/2024/09/abertas-inscricoes-da-turma-especial-do-mestrado-em-direito-direito- 🗉 🏠 $\bigtriangledown$ $\downarrow$ @ ∽ ≡ Abertas as inscrições da turma especial do Mestrado em Direito: 'Direito, Estado e AVISOS VER TODOS Constituição' da UnB INSCRIÇÕES ABERTAS NOTÍCIA Publicado em 03 de Setembro de 2024 às 13:22. PROGRAMAÇÃO Estão abertas, no período de 2 a 15 de setembro, as **DE CURSOS DE** inscrições de uma turma especial do Curso de SETEMBRO 2024 Mestrado em Direito: 'Direito, Estado e Constituição', promovido pela Universidade de Brasília (UnB), em ESMA parceria com o Tribunal de Justiça da Paraíba (TJPB), por meio da Escola Superior da Magistratura (ESMA). Foram ofertadas um total de 20 vagas, sendo 15 destinadas aos(as) magistrados(as) e cinco aos(as) servidores(as) do Poder Judiciário estadual. O Mestrado ocorrerá na modalidade híbrida, com aulas presenciais na sede da ESMA, em João Pessoa. **CENTRAL DE** Para o processo seletivo, os(as) candidatas(os) devem CHAMADOS preencher o formulário eletrônico na página do Programa de Pós-Graduação em Direito (PPGD) (www.ppgd.unb.br). O processo de seleção será composto pelas seguintes etapas: projeto de dissertação e entrevista AMBIENTE VIRTUAL DE APRENDIZAGEM T A proposta de uma turma especial do Mestrado para o TJPB foi idealizada pela atual gestão da ESMA, tendo à frente o desembargador Ricardo Vital de Almeida. Para a concretização, foi firmado por meio do Contrato (nº 034/2024) entre o Tribunal de Justiça da Paraíba, Escola da Magistratura e a Universidade de Brasília (UnB), com

#### 2. Acesse o Link : <u>http://www.ppgd.unb.br/</u>

3. Ao clicar no link você sera redirecionado para esta página :

| ē            | Alerta: Potencial risco de seg | jura × +     |                             | $\sim$             | -               | 1 | ٥  | × |
|--------------|--------------------------------|--------------|-----------------------------|--------------------|-----------------|---|----|---|
| $\leftarrow$ | $\rightarrow$ G                | 🔒 Não seguro | https://ppgd. <b>unb.br</b> | $\bigtriangledown$ | $\underline{+}$ | ۲ | பி | ≡ |
|              |                                |              |                             |                    |                 |   |    |   |

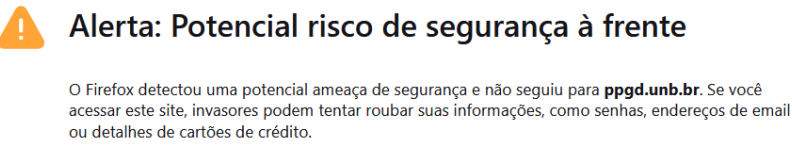

Saiba mais...

Voltar (recomendado) Avançado...

### 4. Clique em "Avançado..."

| ē            | Alerta: Potencial risco de segura × | +                                                                                                    | ~ - 0 ×   |
|--------------|-------------------------------------|----------------------------------------------------------------------------------------------------|-----------|
| $\leftarrow$ | → C C                               | lão seguro https://ppgd.unb.br                                                                                                    | ♡ ⊻ ® £ ≡ |
|              | 4                                   | Alerta: Potencial risco de segurança à frente                                                                                                    |           |
|              |                                     | O Firefox detectou uma potencial ameaça de segurança e não seguiu para <b>ppgd.unb.br</b> . Se você<br>acessar este site, invasores podem tentar roubar suas informações, como senhas, endereços de email<br>ou detalhes de cartões de crédito. |           |
|              |                                     | Saiba mais                                                                                                    |           |
|              |                                     | Voltar (recomendado) Avançado                                                                                                    |           |
|              |                                     |                                                                                                    |           |
|              |                                     | O servidor ppgd.unb.br usa um certificado de segurança inválido.                                                                                                    |           |
|              |                                     | Código do erro: MOZILLA PKIX ERROR SELF SIGNED CERT                                                                                                    |           |
|              |                                     | <u>Ver certificado</u>                                                                                                    |           |
|              |                                     | Voltar (recomendado) Aceitar o risco e continuar                                                                                                    |           |
|              |                                     |                                                                                                    |           |

## 5. Depois <mark>"Aceitar o risco e continuar"</mark>

| ē            | Alerta: Potencial risco de segura | < +                                                                                                    | $\sim$ |                    | -   | ٥   | $\times$ |
|--------------|-----------------------------------|----------------------------------------------------------------------------------------------------|--------|--------------------|-----|-----|----------|
| $\leftarrow$ | → C                               | Não seguro https://ppgd.unb.br                                                                                                    |        | $\bigtriangledown$ | ⊻ @ | ) එ | ≡        |
|              | 4                                 | Alerta: Potencial risco de segurança à frente                                                                                                    |        |                    |     |     |          |
|              |                                   | O Firefox detectou uma potencial ameaça de segurança e não seguiu para <b>ppgd.unb.br</b> . Se você<br>acessar este site, invasores podem tentar roubar suas informações, como senhas, endereços de email<br>ou detalhes de cartões de crédito. |        |                    |     |     |          |
|              |                                   | Saiba mais                                                                                                    |        |                    |     |     |          |
|              |                                   | Voltar (recomendado) Avançado                                                                                                    |        |                    |     |     |          |
|              |                                   |                                                                                                    |        |                    |     |     |          |
|              |                                   | O servidor ppgd.unb.br usa um certificado de segurança inválido.                                                                                                    |        |                    |     |     |          |
|              |                                   | O certificado não é confiável porque é autoassinado.                                                                                                    |        |                    |     |     |          |
|              |                                   | Código do erro: MOZILLA PKIX ERROR SELF SIGNED CERT                                                                                                    |        |                    |     |     |          |
|              |                                   | Ver certificado                                                                                                    |        |                    |     |     |          |
|              |                                   | Voltar (recomendado) Aceitar o risco e continuar                                                                                                    |        |                    |     |     |          |

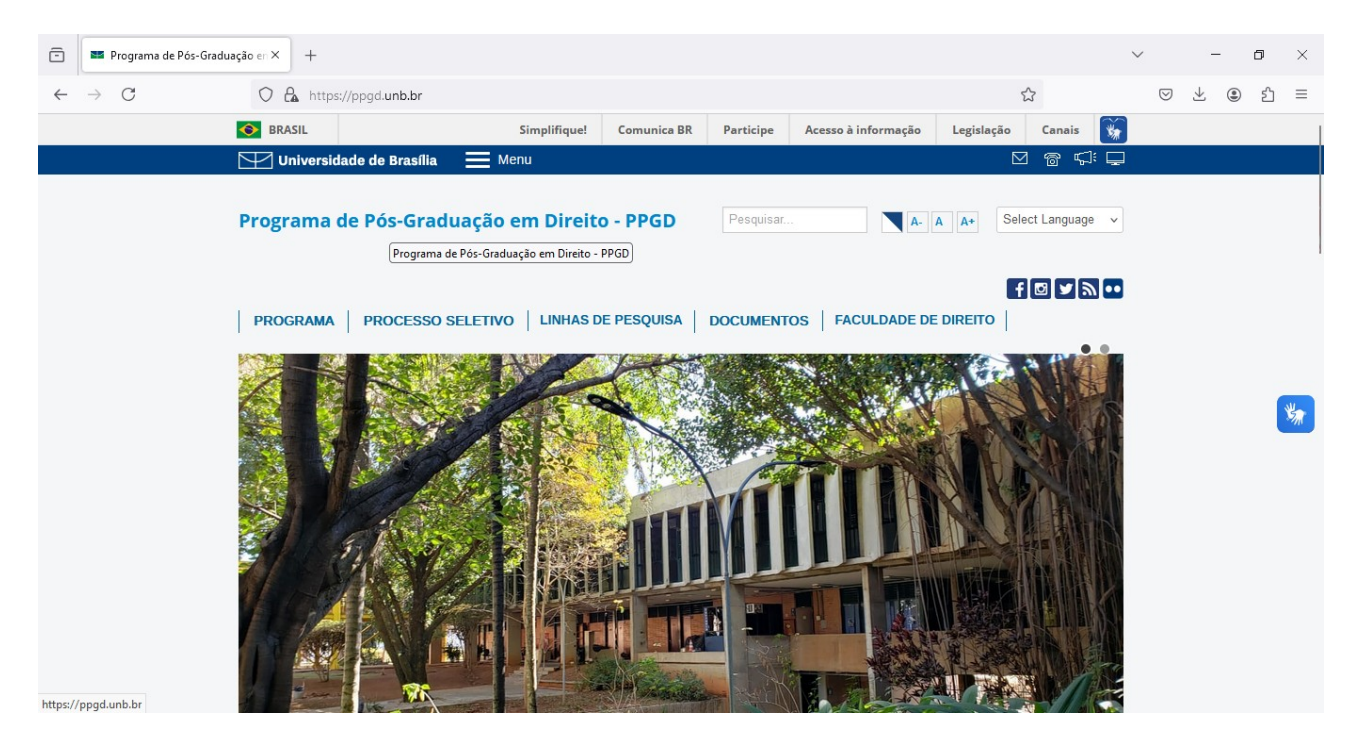

### 6. Acesse normalmente a página da UnB: